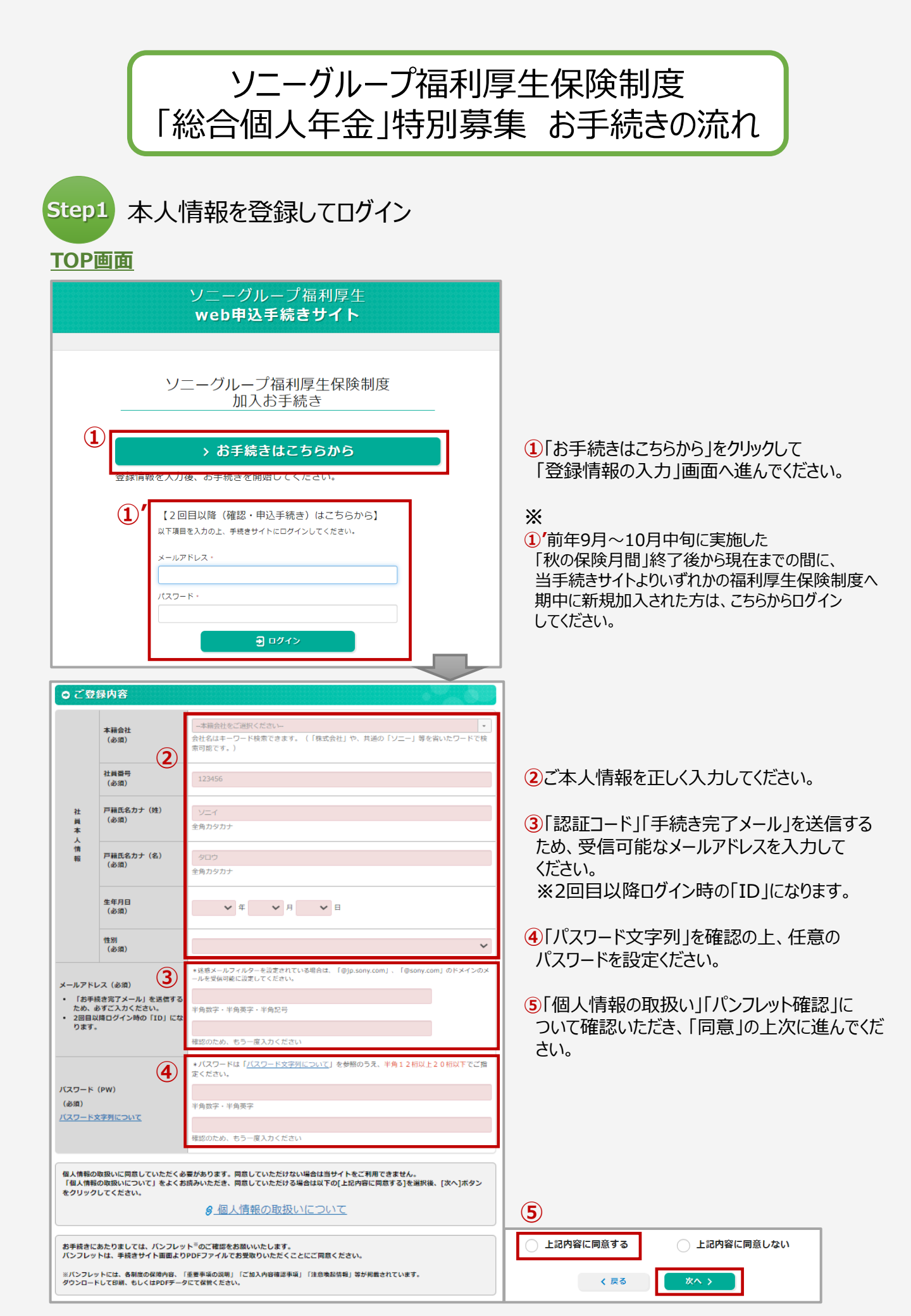

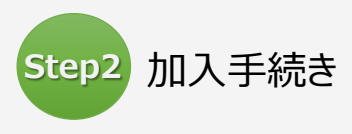

## <u>お手続きページ(TOP)</u>

| お手続きページ(TOP)<br>当サイト上で申込手続きを行っていただい<br>されています。)<br>現在のご加入内容は <u>MYページ</u> よりご確認<br>グループ保険                                 | <ul> <li>かた内容を表示しています。(複数回お手続<br/>るください。</li> <li>) 申込手続きはこちらから</li> </ul>                              | きされている場合は、 直近のお申込み内容が表示<br><u> 合 加入内容を印刷する</u>                                                                                                   |                                                                                                    |                                      |
|----------------------------------------------------------------------------------------------------|----------------------------------------------------------------------------------------------------|----------------------------------------------------------------------------------------------------|----------------------------------------------------------------------------------------------------|--------------------------------------|
| セーフティブラン       総合個人年金 特別募集 <目       ①                                                                                     | > 申込手続きはこちらから<br>:<br>:<br>:<br>:<br>:<br>:<br>:<br>:<br>:<br>:<br>:<br>:<br>:<br>:<br>:<br>:<br>:<br>: | ; / · · · · · · · · · · · · · · · · · ·                                                                                                    | <ol> <li>「特別募集のお手<br/>お手続きページへ)</li> </ol>                                                                                                    | ≒続き」ボタンより<br>進んでください。                |
| <ul> <li>「総合個人牛金」の子</li> <li>1.申込内容の入力</li> <li>総合個人年金の詳細は 高品量気(1)</li> <li>加入(変更)日:2024年7月1日</li> <li>申込内容の入力</li> </ul> | <b>祝ごさハーン</b>                                                                                           | 2. 申込内容の確認/完了                                                                                                    | <ul> <li>2ご希望の加入口<br/>その他、必要項目<br/>画面に従ってお手</li> <li>&gt; お手続きページ (TOP)</li> </ul>                                                                                                    | 数を選択してください。<br>を入力の上、<br>続きを進めてください。 |
| <ul> <li>・ 各ブランとも買与積立のみの加入はで</li> <li>マイブラン<br/>(主命保険料控除型)</li> </ul>                                                     | きません。買与積立を希望する場合は、毎<br>毎月積立<br>(1ロ=5,000円)<br>※毎月積立はのロでの加入はできません。<br>名ブラン共に、毎月積立は必須となります。<br>0口 (0円)    | 月積立にも加入してください。<br><b>賞与 (ボーナス) 積立</b><br>(1□=10,000円)<br>※初年度は12月貸与あの決水年度以降は<br>6月 - 12月貸与からの読をとなります。<br>※名プランともに買与のみの積み立ては<br>できません。<br>○□ (0円) | <ul> <li>&gt;申込人情報の確認・変更</li> <li>&gt;パスワード変更</li> <li>&gt;パンフレット</li> <li>&gt; Ø 全ページ</li> <li>&gt; Ø クループ保険</li> <li>&gt; Ø セーフティブラン</li> <li>&gt; Ø 長期休業補価プラン</li> <li>&gt; Ø 総合個人年金</li> </ul> | 右サイドへ掲載しています                         |
| カッナリノフン<br>(個人年金保険料控除型)                                                                                                   | 0口(0円)                                                                                                  | 0囗 (0円)                                                                                                    | > お問合せ                                                                                                    |                                      |

## <u>お手続きページ(TOP)</u>

| 総合個人年金 特別募集 <申込締切日:2024年4月25日(木)> |         |            |                     |                      |  |  |
|-----------------------------------|---------|------------|---------------------|----------------------|--|--|
| 加入(変更)日:2024年7月1日                 |         |            |                     |                      |  |  |
|                                   | 被保険者氏名  | 被保険者生年月日   | 毎月積立<br>(1口/5,000円) | 貸与積立<br>(1口/10,000円) |  |  |
| マイプラン                             | ソニー タロウ | 1968年4月17日 | 2□                  | 1□                   |  |  |
| ガッチリプラン                           |         |            | 加入なし                | 加入なし                 |  |  |
| 修正 >                              |         |            |                     |                      |  |  |

TOPページに、お手続きした内容が 表示されます。 (締切日までの間は、「修正」ボタンより 加入内容の変更が可能です。

最新の手続き内容が有効となります。)